# Kit Instructions

7197 SII Ethernet Upgrade Kit

7197-K802 Issue A The product described in this document is a licensed product of NCR Corporation.

NCR is a registered trademark of NCR Corporation. NCR RealPOS is a trademark of NCR Corporation in the United States and/or other countries. Other product names mentioned in this publication may be trademarks or registered trademarks of their respective companies and are hereby acknowledged.

The terms HDMI and HDMI High-Definition Multimedia Interface, and the HDMI Logo are trademarks or registered trademarks of HDMI Licensing LLC in the United States and other countries.

Where creation of derivative works, modifications or copies of this NCR copyrighted documentation is permitted under the terms and conditions of an agreement you have with NCR, NCR's copyright notice must be included.

It is the policy of NCR Corporation (NCR) to improve products as new technology, components, software, and firmware become available. NCR, therefore, reserves the right to change specifications without prior notice.

All features, functions, and operations described herein may not be marketed by NCR in all parts of the world. In some instances, photographs are of equipment prototypes. Therefore, before using this document, consult with your NCR representative or NCR office for information that is applicable and current.

To maintain the quality of our publications, we need your comments on the accuracy, clarity, organization, and value of this book. Please use the link below to send your comments.

Email: FD230036@ncr.com

Copyright © 2018 By NCR Corporation Atlanta, GA U.S.A. All Rights Reserved

# **Revision Record**

| lssue | Date     | Remarks     |
|-------|----------|-------------|
| А     | Mar 2018 | First Issue |
|       |          |             |
|       |          |             |

# 7197 SII ETHERNET INTERFACE MODULE (7197-K802) KIT INSTRUCTIONS

#### Introduction

This kit provides an Ethernet Interface Module that serves as a communication channel between printer and the host, and converts a standard 7197-6001 Serial/USB Model to 7197-6301 Ethernet Printer Model.

## **Things Needed**

- 1) Ethernet Interface Module (x1)
- 2) Product Identification Label (x1)
- 3) M3X6 Flange Screw (x1)

# Installation Procedure

- 1) Turn the printer over to access its bottom part.
- If the currently attached interface module is not Ethernet, it's either Serial or WiFi, remove the module first. For instructions on how to remove the module, refer to <u>Removal Procedure</u> section at the back page.

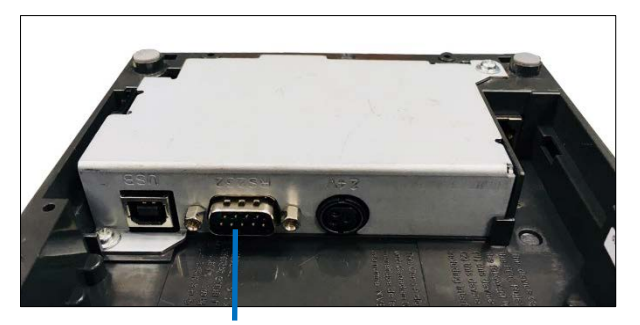

Serial Interface Module

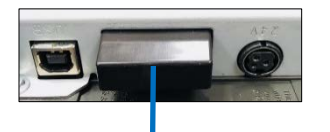

WiFi Interface Module

3) Insert the 7197 Series II Ethernet Interface Module to the printer. Ensure that the I/F connector is properly connected to the Main Card connector.

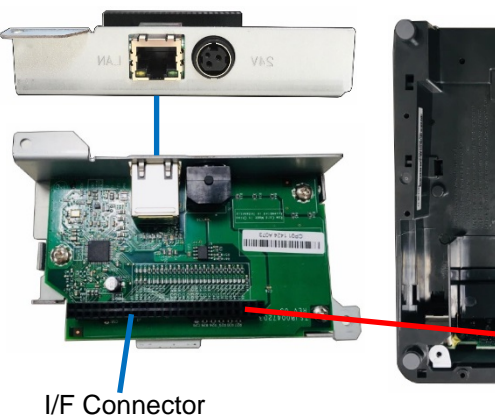

Front View

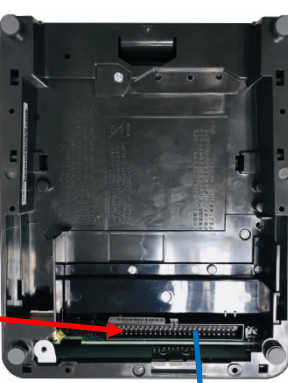

Main Card Connector

- 4) M3X8 Flange Screw (x1)
- 5) Phillips Screwdriver
- 6) Flat-Head Screwdriver
- 4) Secure the Ethernet Interface Module with M3X6 Flange Screw and M3X8 Flange Screw.

M3X6 Flange Screw (497-0507677)

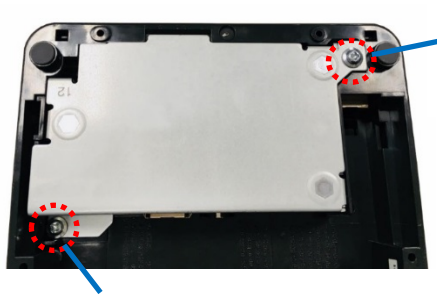

M3X8 Flange Screw (497-0507678)

- Connect the cables to their respective connectors on the printer. For more information, refer to Connecting the Cables on NCR 7197 Thermal Receipt Printer Series II Owner's Manual (B005-0000-2068).
  Caution: Before connecting any cable to the printer, ensure that the Power Cable is not connected to the power source (terminal or power supply).
- 6) Turn the printer back to its upright position.
- 7) Affix the new Ethernet Interface Module Class/Model and Customer Part Number on the Product Identification Label of the printer.

Note: You can use any label material as cover.

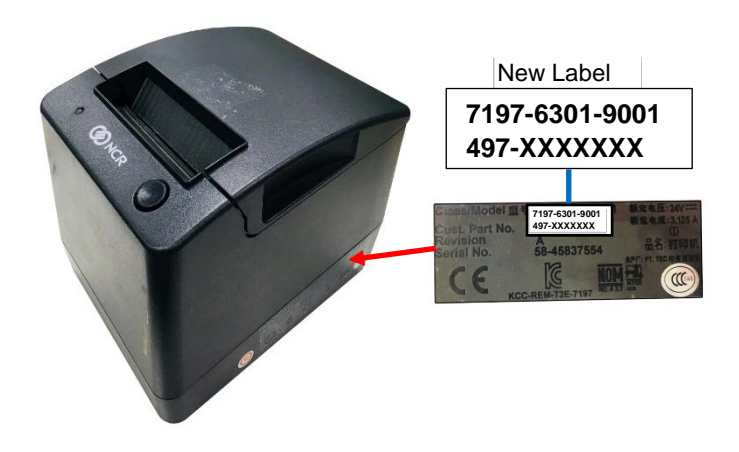

- Update the software. For Ethernet interface to function properly, use any of the following RPSW (Retail Platform Software for Windows):
  - RPSW 4.0.6.0 or later (32-bit)
  - RPSW 5.0.3.0 or later (64-bit)

These releases contain all the enhancements and bug fixes for Ethernet. Download the latest RPSW patches from the NCR Support Site (www.ncr.com/support). The base versions of RPSW can be requested through the website.

If you are using Microsoft Win32 Printer API, the latest NCR Windows Printer Driver that support Ethernet (LAN) can also be found on the same site.

- Configure the software. If you are previously using a USB / RS-232 printer, configure your printer to any of the following options for it to be compatible with Ethernet:
  - For OPOS/JavaPOS, change the **Port** type to **LAN** and add **IP Address** of/to the printer.
  - For Windows Printer Driver, change the interface in the properties page to Ethernet and add IP Address of/to the printer. For more information, refer to Windows Printer Driver Installation Guide.

### Removal Procedure

1) Remove M3X6 Flange Screw and M3X8 Flange Screw.

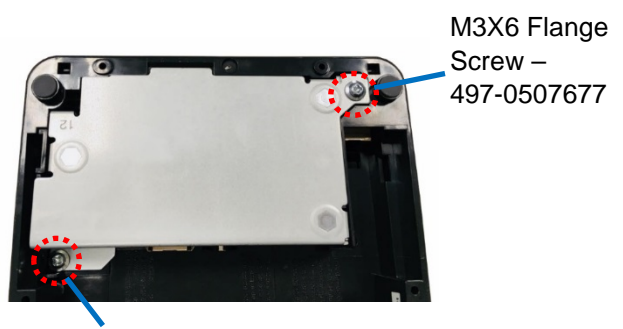

M3X8 Flange Screw – 497-0507678

 Slightly insert the tip of the flat-head screwdriver in the metal tab and gently push it upward until the module disconnects from the printer.

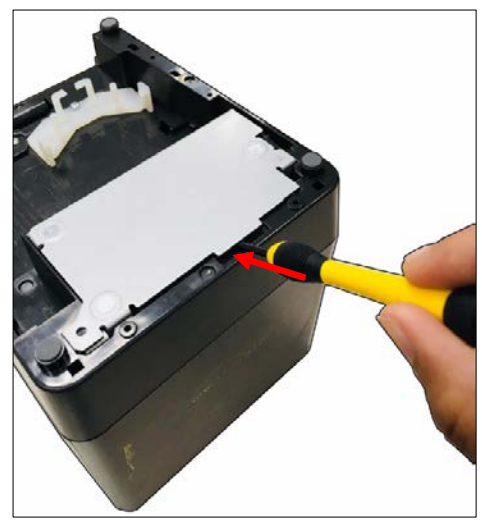

3) Remove the module from the printer.

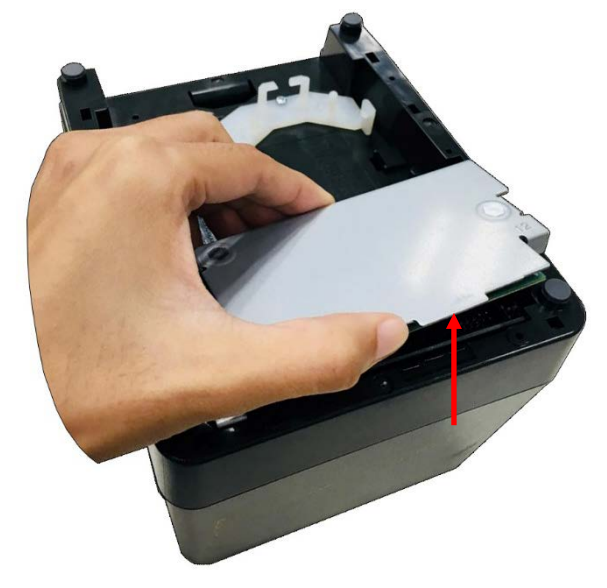